#### SUMMARY

If you get a meeting invitation in your email, you can use it to join your meeting. The invitation includes the options available to for that particular meeting.

#### PROCEDURE

When you receive an email invitation to a Webex meeting, it'll look something like this.

| nerine Sinu invites you to join this Webex meetin     | g.   |
|-------------------------------------------------------|------|
|                                                       | 13   |
| ting number (access code): 123 345 231                |      |
| ting password: aQ34ijkC                               |      |
| dnesday, May 29, 2019                                 |      |
| 00 am   (UTC-08:00) Pacific Time (US & Canada)        | 1 hr |
|                                                       |      |
| Join                                                  |      |
|                                                       |      |
|                                                       |      |
| by phone                                              |      |
| o call in from a mobile device (attendees only)       |      |
| 555-123-4567                                          |      |
| 555-765-4321                                          |      |
| al call-in numbers                                    |      |
| from a video system or application                    |      |
| 123456789@webex.com                                   |      |
| can also dial 173 243 2 69 and enter your meeting our | her  |

You can join the meeting from many different devices. For your convenience you may join the meeting from your computer, a mobile device, a traditional phone, or video system. Choose the option that's best for you.

## To join from Email Invitation via Your Computer or Mobile Device

Select **Join** to join the meeting from your computer or mobile device, tap or click the green **Join** button. After you join, you can see everyone in the meeting, shared content or share our own video and content.

| Catherine Sinu invite                      | s you to join this Webex m          | eeting.     |
|--------------------------------------------|-------------------------------------|-------------|
| Meeting number (acc                        | cess code): 123 345 231             |             |
| Meeting password: a                        | Q34ijkC                             |             |
| Wednesday, May 29,<br>10:00 am   (UTC-08:0 | 2019<br>00) Pacific Time (US & Cana | ida)   1 hr |
| Join                                       |                                     |             |
| Join by phone                              |                                     |             |
| Tap to call in from a mobile               | device (attendees only)             |             |
| +1-555-123-4567                            |                                     |             |
| +1-555-765-4321                            |                                     |             |
| Global call-in numbers                     |                                     |             |
| Join from a video system o                 | r application                       |             |
| Dial 123456789@webe                        | x.com                               |             |
| You can also dial 173.2                    | 43 2 69 and enter your meetin       | a number    |

## To join from Email Invitation via Your Traditional Phone

Call one of the numbers under **Join by phone**. This is a good option if you aren't connected to a network for video. After you join, you can hear everyone talking in the meeting but not their video or content that they're sharing.

## NOTE: DO NOT JOIN THIS WAY UNLESS EXPLICITLY INSTRUCTED BY COURT STAFF TO DO OTHERWISE

| Catherine Sinu invites you to join this Webex meeting.                              |
|-------------------------------------------------------------------------------------|
| Meeting number (access code): 123 345 231                                           |
| Meeting password: aQ34ijkC                                                          |
| Wednesday, May 29, 2019<br>10:00 am   (UTC-08:00) Pacific Time (US & Canada)   1 hr |
| Join                                                                                |
| Join by phone<br>Tap to call in from a mobile device (attendees only)               |
| +1-555-123-4567                                                                     |
| +1-555-765-4321                                                                     |
| Global call-in numbers                                                              |
|                                                                                     |
| Join from a video system or application                                             |

# To join from Email Invitation via a Video Conferencing System

If you have a Cisco Webex room or desk device, or another video system, you can join the meeting from a video system. From your device, enter the video address to dial, under **Join** from a video system or application.

| Catherine Sinu invites y        | you to join this Webex meeting.   |     |
|---------------------------------|-----------------------------------|-----|
| Meeting number (acces           | ss code): 123 345 231             |     |
| Meeting password: aQ3           | 34ijkC                            |     |
| Wednesday, May 29, 20           | 19                                |     |
| 10:00 am   (UTC-08:00)          | Pacific Time (US & Canada)   1    | hr  |
| Join                            |                                   |     |
| Join by phone                   | 2 92203 U UV                      |     |
| Tap to call in from a mobile de | vice (attendees only)             |     |
| +1-555-123-4567                 |                                   |     |
| +1-555-765-4321                 |                                   |     |
| Global call-in numbers          |                                   |     |
| Join from a video system or a   | oplication                        |     |
| Dial 123456789@webex.c          | om                                |     |
| You can also dial 173.243       | 2.69 and enter your meeting numbe | er. |